# RV016、RV042、RV042G、およびRV082 VPNルータのバックアップと復元の設定

#### 目的

バックアップと復元は、デバイス上で行われた設定をコンピュータまたは他のストレージデ バイスに保存します。以前の設定が必要な場合は、必要な操作を実行するためにそれらを引 き出すことができます。デバイスに障害が発生した場合、このオプションはデバイス上のデ ータを保存し、非常に重要で時間効率の高い機能にします。

このドキュメントでは、VPNルータのルータ設定または設定をバックアップおよび復元する 方法について説明します。

#### 適用可能なデバイス

- RV016
- RV042
- · RV042G
- RV082

### [Software Version]

· v4.2.2.08

## バックアップと復元の設定

ルータには2種類のコンフィギュレーションファイルがあります。1つは起動ファイルで、 もう1つはミラーです。ルータは起動時に起動ファイルをロードします。また、スタートア ップファイルをミラーファイルに自動的にコピーします。ミラーファイルは、現在の有効な 設定を含むファイルです。ミラーファイルは、スタートアップコンフィギュレーションファ イルが何らかの理由で失敗した場合に便利です。

#### 復元設定の構成

注:復元する前に、構成設定をバックアップする必要があります。次の「<u>バックアップ設定</u> ファイルの設定」に従ってください。

ステップ1:ルータ設定ユーティリティにログインし、System Management > Backup and Restoreの順に選択します。「バックアップと復元」ページが開きます。

| Backup and Restore            |                              |  |  |  |
|-------------------------------|------------------------------|--|--|--|
| Restore Startup Configuration |                              |  |  |  |
|                               | Choose File No file chosen   |  |  |  |
|                               | Restore                      |  |  |  |
| Backup Configuration File     |                              |  |  |  |
|                               | Backup Startup Configuration |  |  |  |
|                               | Backup Mirror Configuration  |  |  |  |
| Copy Configuration File       |                              |  |  |  |
|                               | Copy Startup to Mirror       |  |  |  |
|                               |                              |  |  |  |

注: Mozilla FirefoxまたはInternet Explorerを使用している場合、[スタートアップ設定の復元]領域は次のようになります。

| Backup ar      | d Restore         |
|----------------|-------------------|
| Restore Startu | Configuration     |
|                | Browse<br>Restore |

ステップ 2: Restore Startup Configuration File領域で、Choose FileまたはBrowseをクリッ クして、コンピュータに保存されているコンフィギュレーションファイル(.config)を選択し ます。

ステップ3: Restoreをクリックします。このプロセスは一時的に実行されます。

ステップ4:System Management > Restartの順に選択します。Restartページが開きます。

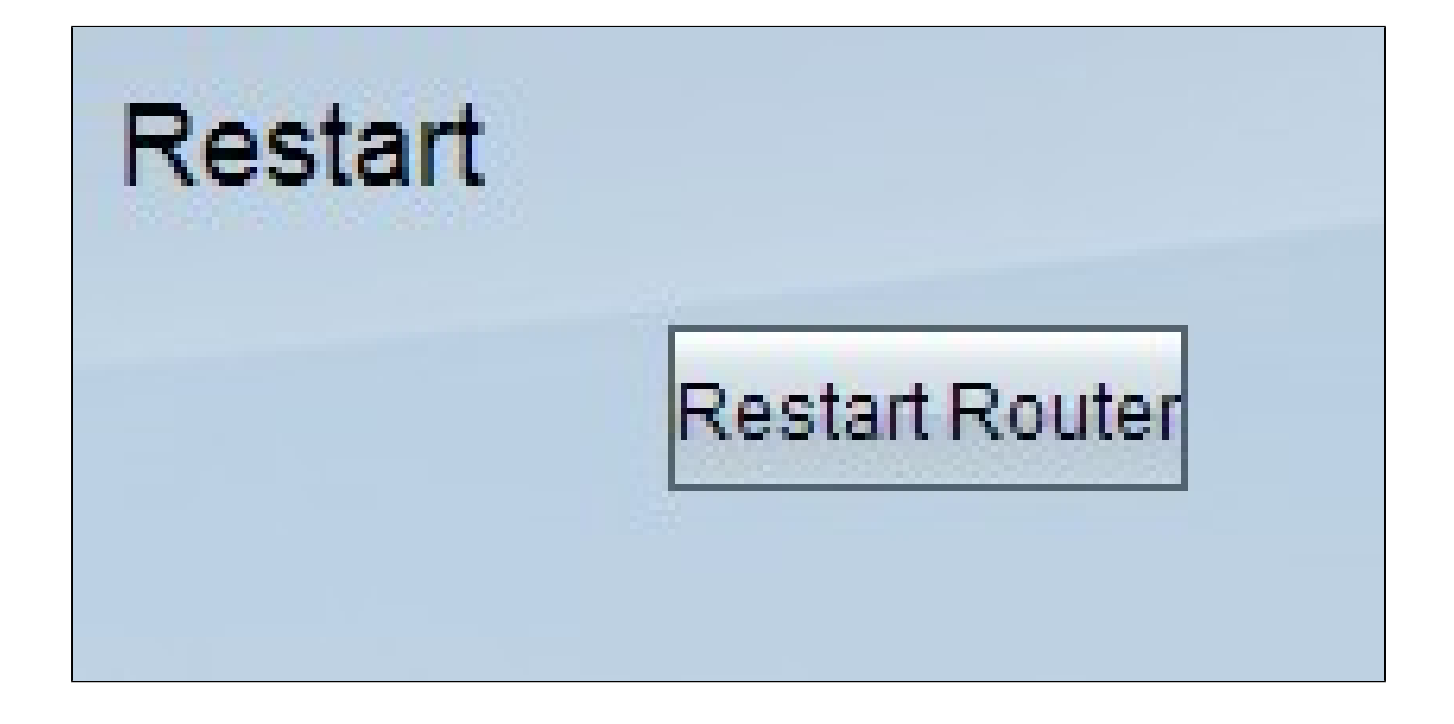

ステップ 5: Restart Routerをクリックしてルータを再起動します。ルータを再起動しない と、バックアップファイルはルータの設定を復元しません。

バックアップ設定ファイルの設定

将来それらを復元するには、コンフィギュレーションファイルをバックアップし、これらの ファイルをコンピュータシステムに保存する必要があります。

ステップ1:ルータ設定ユーティリティにログインし、System Management > Backup and Restoreの順に選択します。「バックアップと復元」ページが開きます。

| Backup and Restore            |                                                             |  |  |  |
|-------------------------------|-------------------------------------------------------------|--|--|--|
| Restore Startup Configuration |                                                             |  |  |  |
|                               | Choose File No file chosen<br>Restore                       |  |  |  |
| Backup Configu                | Backup Startup Configuration<br>Backup Mirror Configuration |  |  |  |
| Copy Configuration File       |                                                             |  |  |  |
|                               | Copy Startup to Mirror<br>Copy Mirror to Startup            |  |  |  |

ステップ2:Backup Configuration File領域で、適切な設定をクリックします。

・ Backup Startup Configuration : スタートアップコンフィギュレーションのコピーをコン ピュータにダウンロードします。デフォルトのバックアップファイル名はStartup.configで す。

・ミラー構成のバックアップ:ミラー構成のコピーをコンピュータにダウンロードします 。デフォルトのミラーファイル名はMirror.configです。

ステップ3: File Download ウィンドウが表示されます。Saveをクリックしてファイルを保存し、ファイルを保存する場所を選択します。ユーザが希望するファイル名を入力してファ イルを簡単に識別し、Saveをクリックすることもできます。

スタートアップファイルまたはミラーファイルのコピー

スタートアップファイルをミラーファイルにコピーするか、ミラーファイルをスタートアッ プファイルにコピーできます。これらのファイルは、ルータに復元するときにコンピュータ に保存できます。

次の重要な機能を覚えておいてください。

・ 24時間ごとに、スタートアップコンフィギュレーションファイルがミラーコンフィギュレーションファイルに自動的にコピーされます。

・デバイスがリセットされるたびに、時間カウンタが再起動します。新しい24時間の期間 が経過すると、起動が再開され、スタートアップコンフィギュレーションファイルがミラ ーコンフィギュレーションファイルに自動的にコピーされます。

・ミラー構成ファイルが工場出荷時のデフォルト状態のままの場合は、ミラーを起動ファ イルにコピーするとすぐにルータが工場出荷時のデフォルト設定にリセットされます

ステップ1:ルータ設定ユーティリティにログインし、System Management > Backup and Restoreの順に選択します。「バックアップと復元」ページが開きます。

| Backup and Restore            |                                       |  |  |  |
|-------------------------------|---------------------------------------|--|--|--|
| Restore Startup Configuration |                                       |  |  |  |
|                               | Choose File No file chosen<br>Restore |  |  |  |
| Backup Configuration File     |                                       |  |  |  |
|                               | Backup Startup Configuration          |  |  |  |
|                               | Backup Mirror Configuration           |  |  |  |
| Copy Configuration File       |                                       |  |  |  |
|                               | Copy Startup to Mirror                |  |  |  |
|                               | Copy Mirror to Startup                |  |  |  |

ステップ2: Copy Configuration File領域で、コピーする適切なボタンをクリックします。

・Copy Startup to Mirror:ルータの最新の起動ファイルを保存し、ミラーファイルに置き 換えます。

・ミラーを起動にコピー:ルータの最新のミラーファイルを保存し、起動ファイルに置き 換えます。この処理には時間がかかる場合があります。コピーが完了すると、ルータが再 起動します。 翻訳について

シスコは世界中のユーザにそれぞれの言語でサポート コンテンツを提供するために、機械と人に よる翻訳を組み合わせて、本ドキュメントを翻訳しています。ただし、最高度の機械翻訳であっ ても、専門家による翻訳のような正確性は確保されません。シスコは、これら翻訳の正確性につ いて法的責任を負いません。原典である英語版(リンクからアクセス可能)もあわせて参照する ことを推奨します。